### คู่มือการใช้งานโปรแกรมวัดและประเมินผลการศึกษา

 การเข้าใช้งานโปรแกรม เข้าไปที่เว็บไซต์ <u>http://www.anubannangrong.ac.th/mainpage#</u> แล้วคลิกเลือก "โปรแกรมวัดและประเมินผล"

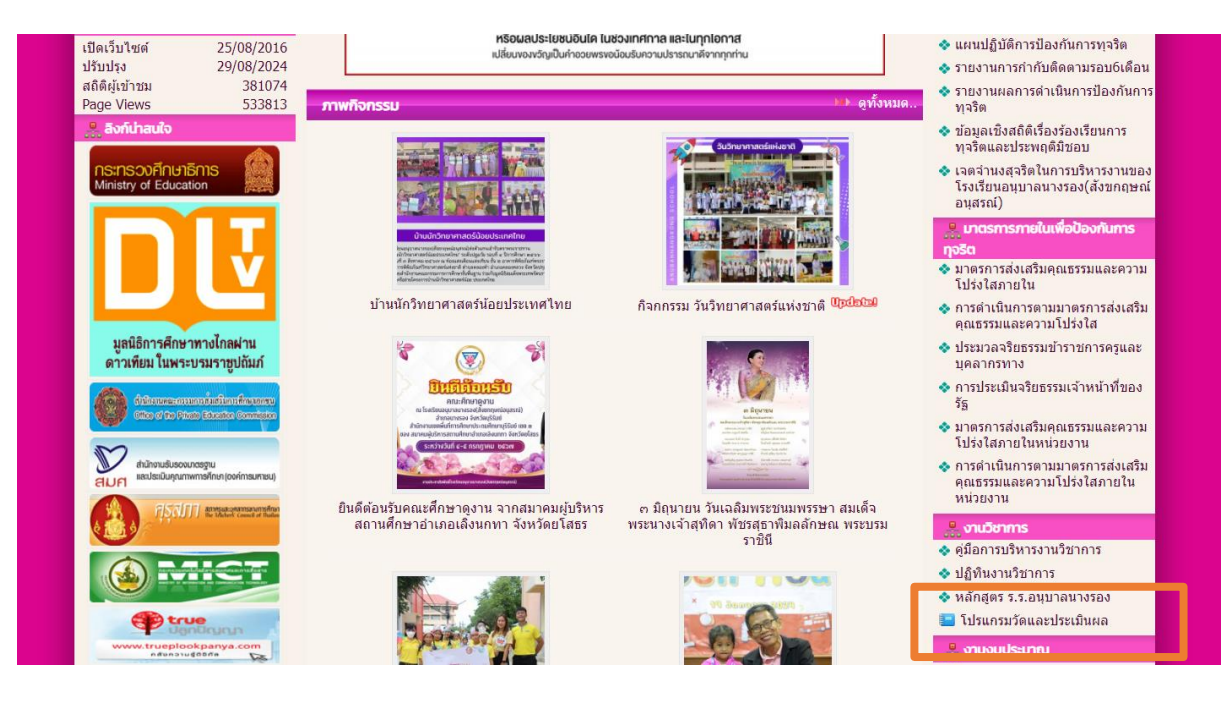

| 🏯 งานวิชาการ                |  |
|-----------------------------|--|
| 🐟 คู่มือการบริหารงานวิชาการ |  |
| 💠 ปฏิทินงานวิชาการ          |  |
| 💠 หลักสูตร ร.ร.อนุบาลนางรอง |  |
| 📃 โปรแกรมวัดและประเมินผล    |  |

#### 2. การใช้งาน

ผู้ใช้งานจะต้องดาวน์โหลดไฟล์ Excel เพื่อกรอกข้อมูลเอกสาร และนำไฟล์นั้นส่งงาน ทะเบียนวัดผลและประเมินผลเพื่อเป็นฐานข้อมูลต่อไป

2.1 ดาวน์โหลดไฟล์ Excel คลิกเลือกเมนู "ดาวน์โหลด" แล้วเลือกไฟล์ที่ต้องการดาวน์โหลด

#### คู่มือการใช้งานโปรแกรมวัดและประเมินผลการศึกษา (โปรแกรมกิจกรรมพัฒนาผู้เรียน(กิจกรรมพิเศษ) อนร – 2567) | 2

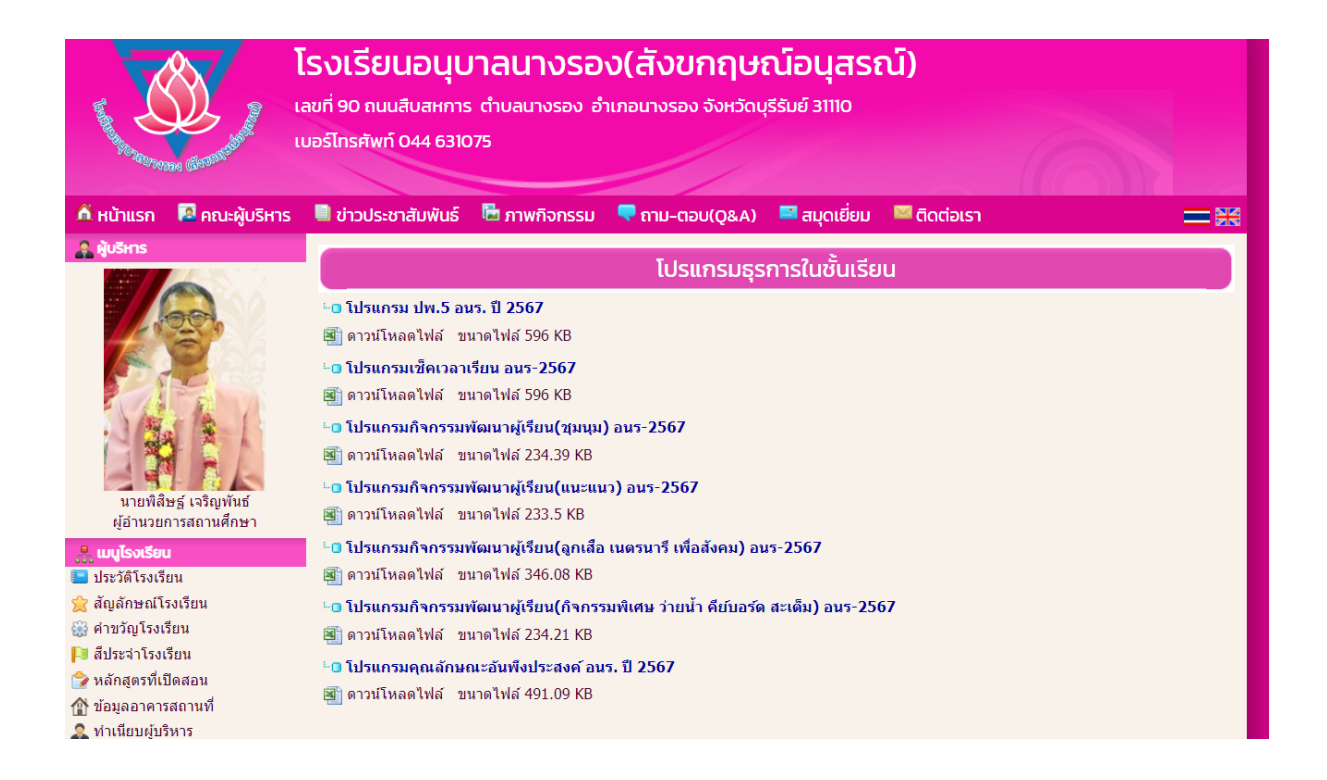

- 2.2 เปิดไฟล์ที่ต้องการบันทึกข้อมูล ( ใช้ Ver. Microsoft® Excel® 2016 เป็นอย่างต่ำ)
- 2.3 กรอกข้อมูลให้เรียบร้อย
  - กรอกเฉพาะ Sheet ที่สามารถกรอกได้เท่านั้น (ในโปรแกรมจะมีคำอธิบายในแต่ละหน้า)
  - Sheet ที่ตั้งชื่อขึ้นต้นว่า พิมพ์ จะใช้สำหรับการพิมพ์รายงานเท่านั้น โปรแกรมจะ Link ค่าต่าง ๆ

เอง

- การคัดลอกและวางข้อมูลจากไฟล์อื่น
  - ด คัดลอกข้อมูลที่ต้องการ
  - 0 วางข้อมูลในไฟล์ที่ต้องการ โดย คลิกขวา 🗲 เลือกวางแบบค่า
    - 📕 คลิกขวา

|   | ค้นเ | หาเมนู      |                |                 |          |   |        |   |
|---|------|-------------|----------------|-----------------|----------|---|--------|---|
|   | 8    | <u>ต</u> ัด |                |                 |          |   |        |   |
| [ |      | คัดลอ       | ่ <u>ก</u>     |                 |          |   |        |   |
|   | Ĉ    | ตัวเลื      | ่อกกา          | รวาง:           |          |   |        |   |
|   |      | Ĉ           | 123            | _f <sub>x</sub> | <b>P</b> | % | ,<br>a | _ |
|   |      | วางแเ       | บบพิเ <u>ศ</u> | ษ               |          |   |        | • |

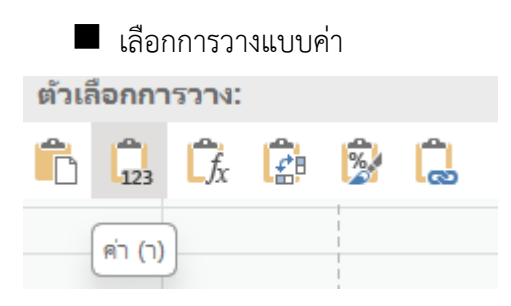

- 2.4 เมื่อกรอกข้อมูลเรียบร้อยแล้ว ให้ทำการ Save ไฟล์โดยคลิกที่ไฟล์ → บันทึก เป็น และโฟลเดอร์ที่ ต้องการจัดเก็บไฟล์
  - การตั้งชื่อไฟล์
    - โปรแกรม ปพ. 5 รายวิชา -> รหัสวิชา ปีการศึกษา ชื่อครูผู้สอน เช่น วิชาคณิตศาสตร์ ป.2 รหัสวิชา ค12101 ปีการศึกษา 2567 ครูผู้สอน นายเกียรติศักดิ์ สิงห์ศรีโว ให้ตั้งชื่อไฟล์เป็น "ค12101 ปี 2567 เกียรติศักดิ์"
    - โปรแกรมกิจกรรมพัฒนาผู้เรียน ให้ตั้งเป็น ชื่อกิจกรรม ชั้น ห้อง ปีการศึกษา ครูผู้สอน เช่น
       วิชาแนะแนว ป.2 ปีการศึกษา 2567 ครูผู้สอน นายเกียรติศักดิ์ สิงห์ศรีโว
       ให้ตั้งชื่อไฟล์เป็น "วิชาแนะแนว ป.2 ห้อง 2 ปี 2567 เกียรติศักดิ์"
    - โปรแกรมคุณลักษณะอันพึงประสงค์ ให้ตั้งเป็น ชื่อกิจกรรม ชั้น ห้อง ปีการศึกษา ครูประจำ ชั้น เช่น คุณลักษณะอันพึงประสงค์ ป.2/2 ปีการศึกษา 2567 ครูประจำชั้น นายเกียรติศักดิ์ สิงห์ศรีโว ให้ตั้งชื่อไฟล์เป็น "คุณลักษณะ ป.2 ห้อง 2 ปี 2567 เกียรติศักดิ์"
    - โปรแกรมสมรรถนะสำคัญ ให้ตั้งเป็น ชื่อกิจกรรม ชั้น ห้อง ปีการศึกษา ครูประจำชั้น เช่น สมรรถนะป.2/2 ปีการศึกษา 2567 ครูประจำชั้น นายเกียรติศักดิ์ สิงห์ศรีโว ให้ตั้งชื่อไฟล์เป็น "สมรรถนะ ป.2 ห้อง 2 ปี 2567 เกียรติศักดิ์"
- 2.5 การพิมพ์รายงาน
  - 1) เลือกหน้าที่ต้องการพิมพ์
  - 2) ไปที่ เมนูไฟล์ → พิมพ์ → พิมพ์ หรือ Ctrl + P → พิมพ์ → พิมพ์
     ไปที่ เมนูไฟล์

|                | ۍ <sub>`</sub> د                            | ~ <del>.</del>         |                        |                                                                                                    |                                     |             |
|----------------|---------------------------------------------|------------------------|------------------------|----------------------------------------------------------------------------------------------------|-------------------------------------|-------------|
| ไฟล์           | หน้าแร                                      | ก แทรก                 | เค้าโครงหน้าก          | ระดาษ สูตร                                                                                                    | ข้อมูล รื                           | ີ່ຈັ        |
| רנ<br>אינ<br>י | 👗 ตัด<br>🖹 คัดลอก<br>💉 ตัวคัดว<br>คลิปบอร์ด | າ ~<br>ກາຈรູປແບບ<br>ເຊ | Tahoma<br>B I <u>U</u> | <ul> <li></li> <li></li> <li>&lt;</li></ul> | َّمَ مَ<br>مَ <u>مَ</u> ~ <u>مَ</u> | =<br>=<br>= |
| L18            | -                                           | : ×                    | √ fx                   |                                                                                                    |                                     |             |
| 1<br>2<br>3    | A                                           | В                      | С                      | D                                                                                                    | E                                   |             |

# 🔳 ไปที่ พิมพ์

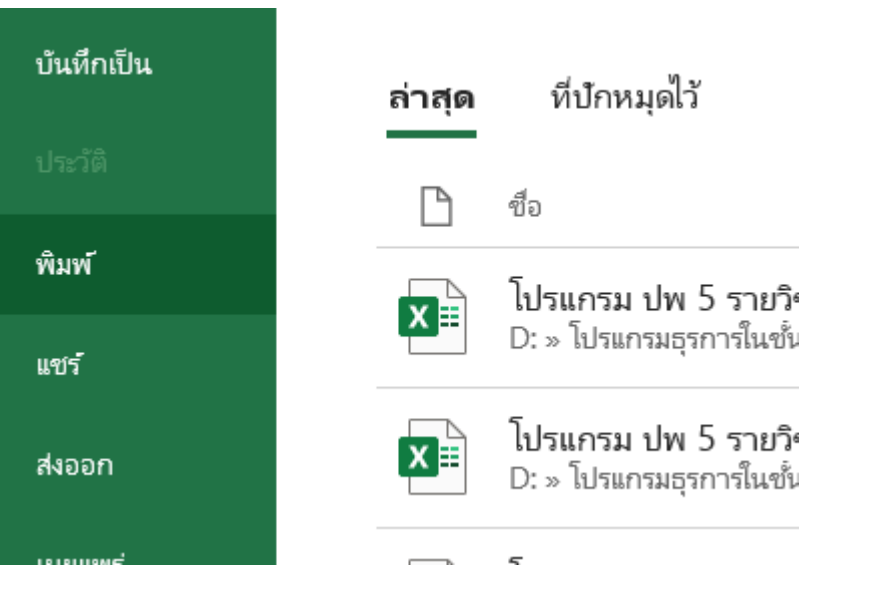

# 🔳 ตั้งค่าการพิมพ์ 🗲 พิมพ์

|              | chequel - Excel                                       | and and the pre           |
|--------------|-------------------------------------------------------|---------------------------|
| ©            | พิมพ์                                                 |                           |
| 🛆 หน้าแรก    | thur: 1 1                                             |                           |
| 🗅 Îmai       |                                                       |                           |
| [27 f0a      | เครื่องพิมพ์ <sup>©</sup>                             |                           |
| • ຈົນ Add-in | Brother MFC-12700D series                             |                           |
| ซ้อมูล       | ลุณสมณิติเครื่องสิมทั                                 |                           |
| บันทึก       | การตั้งค่า                                            |                           |
| บันทึกเป็น   | าณสารแผน การกระเลย<br>คิณห์เฉพาะแห่นงานที่ใช้ร้านอยู่ |                           |
| ਹਾਜ਼-58      | หน้ะก<br>คิณที่มีานเรียว<br>คิณที่มนเรียวเรืองกรดาห   |                           |
| พิมพ์        | forflarte<br>123 123 123                              | เราไม่พบสิ่งใดตั้งเพิ่มพั |
| แซา          | mmulauna ·                                            |                           |
| สะออก        | A4<br>21 ftu x 29.7 ftu                               |                           |
| เพอแพร่      | Scarebauting .                                        |                           |
| Un           | 🔛 ນະ 1.91 ໝ. ຄົວ 1.91 ໝ. ອ້າຍ                         |                           |
|              | 100 พิมพ์แต่นงานเป็นขนาดจริง                          |                           |
|              | MCREAT CAREFUL                                        |                           |
|              |                                                       |                           |
| บัญชี        |                                                       |                           |
| ตัวเสือก     |                                                       |                           |

งานวัดและประเมินผล อนร.

โปรแกรมกิจกรรมพัฒนาผู้เรียน(กิจกรรมพิเศษ) อนร – 2567

# การกรอกข้อมูลโปรแกรมกิจกรรมพัฒนาผู้เรียน(กิจกรรมพิเศษ) อนร – 2567

Sheet : ตั้งค่า

กรอกข้อมูลในช่องสีขาวให้ครบทุกช่อง

ช่องกิจกรรม ให้เลือกกิจกรรมตามกิจกรรมที่สอน โดยใช้เมาส์คลิกที่ช่อง แล้วจะแสดงแถบ 🗖 คลิกลูกศร 1 ครั้ง และเลือกกิจกรรม

|         | v                  |   |  |  |  |  |  |  |
|---------|--------------------|---|--|--|--|--|--|--|
| กิจกรรม | กิจกกรรมว่ายน้ำ    | - |  |  |  |  |  |  |
|         | กิจกรรมว่ายน้ำ     |   |  |  |  |  |  |  |
| าสาเรยน | กิจกรรมดิยับอร์ด   |   |  |  |  |  |  |  |
|         | กิจกรรมสะเต็มศึกษา |   |  |  |  |  |  |  |

|       | แบบประเมินกิจกรรม                         | เพัฒนาผู้เรียน กิจกกรรมว่ายน้ำ ปีการศึกษ             | in 2567               |
|-------|-------------------------------------------|------------------------------------------------------|-----------------------|
|       |                                           |                                                      |                       |
|       | ปีการศึกษา                                | 2567                                                 |                       |
|       | โรงเรียน                                  | อนุบาลนางรอง(สังขกฤษ์อนุสรณ์)                        |                       |
|       | 401 A                                     | นางรอง                                               |                       |
|       | เปลี่ยนเป็นกิจกรรมที่สอน                  | 14584                                                |                       |
|       |                                           | บุรีรัมย์                                            | พมพชนประถมศกษาปท      |
|       |                                           | สำนักงานเขตพื้นที่การศึกษาประถมศึกษาบุรีรับป         |                       |
|       | 812                                       |                                                      |                       |
|       | กิจกรรม                                   | กิจกกรรมว่ายน้ำ                                      |                       |
| (     | พิมพ์ชื่อครูผู้สอน                        | 40                                                   |                       |
|       | ten .                                     | กิจกรรม                                              |                       |
|       | নারত হানি হার্চ ব্য                       | 2                                                    |                       |
|       | ครูผู้สอน                                 |                                                      | พิมพ์ชื่อครูประจำชั้น |
|       | ครูประจำชนคนที่ 1                         |                                                      | ตามลำดับ              |
|       | ครูประจำชนคนที่ 2                         |                                                      |                       |
| ประธา | านคณะกรรมการการประเมินกิจกรรมพฒนาผู้เรียน | นายธีระวัฒน์ ศรีวิชีย                                |                       |
|       | รองผู้อำนวยการฝ่ายวิชาการ                 | นางสาวเมตตา ประสงค์ทรัพย์                            |                       |
|       | ผู้อำนวยการ                               | นายพิสิษฐ์ เจริญทันธ์                                |                       |
|       | ด้ำแหน่งผู้บริหาร                         | ผู้อำนวยการโรงเรียนอนุบาลนางรอง(สังขกฤษ์อนุสรณ์)<br> |                       |
|       | วันอนุมัติจบการศึกษา                      | 31 มีนาคม 2568                                       |                       |

### Sheet : รายชื่อ

**เลขประจำตัวนักเรียน** : ให้กรอกเลขประจำตัวนักเรียน **เลขบัตรประจำตัวประชาชน** : ให้กรอกเลขบัตรประจำตัวประชาชนนักเรียน

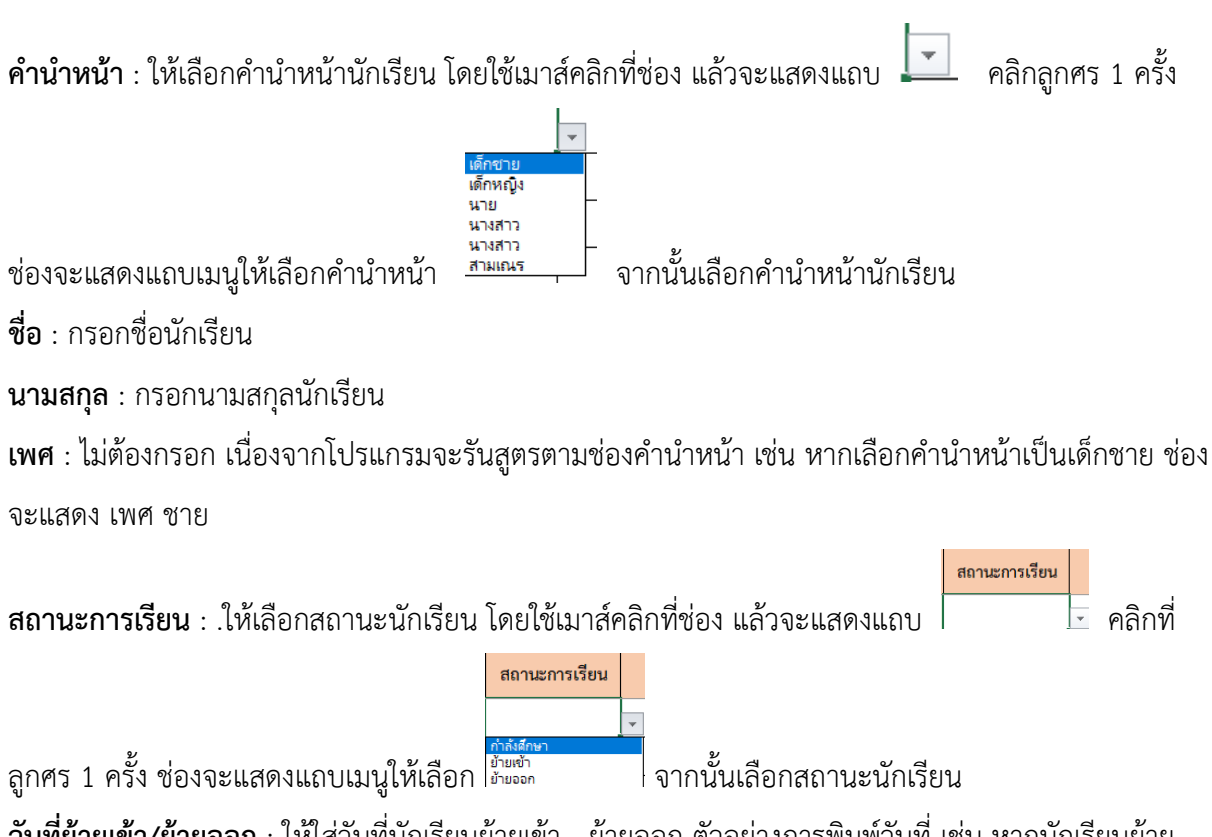

**วันที่ย้ายเข้า/ย้ายออก** : ให้ใส่วันที่นักเรียนย้ายเข้า - ย้ายออก ตัวอย่างการพิมพ์วันที่ เช่น หากนักเรียนย้าย เข้าหรือย้ายออกวันที่ 18 มิถุนายน 2567 ให้พิมพ์ในช่อง 18/06/2567 แล้วในช่องจะแสดง 18 มิถุนายน 2567

| เลขที่ | เลขประจำตัวนักเรียน | เลขบัตรประจำประชาชน | คำนำหน้า | ชื่อ | นามสกุล | เพศ | สถานะการเรียน | วันที่ย้ายเข้า/ย้ายออก |
|--------|---------------------|---------------------|----------|------|---------|-----|---------------|------------------------|
| 1      |                     |                     |          |      |         |     |               |                        |
| 2      |                     |                     |          |      |         |     |               |                        |
| 3      |                     |                     |          |      |         |     |               |                        |
| 4      |                     |                     |          |      |         |     |               |                        |
| 5      |                     |                     |          |      |         |     |               |                        |
| 6      |                     |                     |          |      |         |     |               |                        |
| 7      |                     |                     |          |      |         |     |               |                        |
| 8      |                     |                     |          |      |         |     |               |                        |
| 9      |                     |                     |          |      |         |     |               |                        |
| 10     |                     |                     |          |      |         |     |               |                        |
| 11     |                     |                     |          |      |         |     |               |                        |
| 12     |                     |                     |          |      |         |     |               |                        |
| 13     |                     |                     |          |      |         |     |               |                        |
| 14     |                     |                     |          |      |         |     |               |                        |
| 15     |                     |                     |          |      |         |     |               |                        |
| 16     |                     |                     |          |      |         |     |               |                        |
| 17     |                     |                     |          |      |         |     |               |                        |

# Sheet : ตั้งค่าเวลาเรียน

# ช่องวันเดือนปี ใส่วันที่ในชั่วโมงที่ 1 เท่านั้น ชั่วโมงต่อไป โปรแกรมจะรันเอง

การใส่วันที่ให้พิมพ์ วันที่/ลำดับเดือน/ปี พ.ศ. เช่น 13 พ.ค. 67 ให้พิมพ์ 13/05/2567

**ช่องหมายเหตุ(วันหยุด)** ใส่สาเหตุของวันหยุดตามปฏิทินวิชาการ หากไม่ใช่วันหยุด ไม่ต้องกรอกอะไร หากมีชั่วโมงที่เกินมา หรือไม่นับชั่วโมงนั้น ให้ใส่ค่า 0 ในช่องหมายเหตุ(วันหยุด) **หมายเหตุ** หากมีการเปลี่ยนแปลงวันมาเรียน หรือชั่วโมงเรียน งานวัดผลฯ จะแจ้งเป็นกรณีไป

| ร<br>ายเหลุ(วันหยุด)<br>ส่วันหยุดตาม<br>ฏิทินวิชาการ |
|------------------------------------------------------|
| ายเหลุ(วันหยุด)<br>ง่วันหยุดตาม<br>ฏิทินวิชาการ      |
| ง่วันหยุดตาม<br>ฏิทินวิชาการ                         |
| ง่วันหยุดตาม<br>ฏิทินวิชาการ                         |
| ง่วันหยุดตาม<br>ฏิทินวิชาการ                         |
| ง่วันหยุดตาม<br>ฏิทินวิชาการ                         |
| ง่วันหยุดตาม<br>ฏิทินวิชาการ                         |
| ฏิทินวิชาการ                                         |
| ฏิทินวิชาการ                                         |
|                                                      |
|                                                      |
|                                                      |
|                                                      |
|                                                      |
|                                                      |
|                                                      |
|                                                      |
|                                                      |
|                                                      |
|                                                      |
|                                                      |
|                                                      |
|                                                      |
|                                                      |
|                                                      |
|                                                      |
|                                                      |

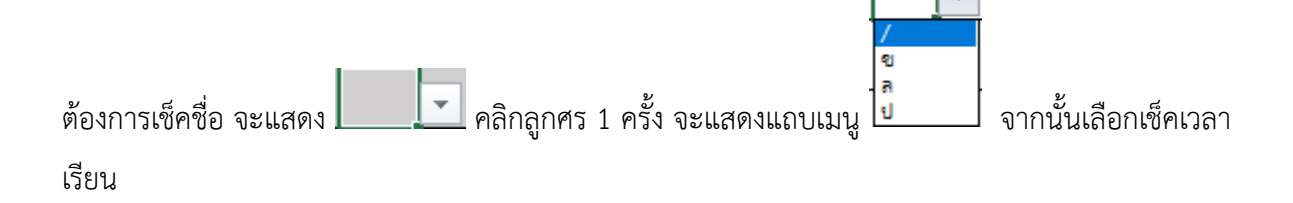

งานวัดและประเมินผล อนร.

- / หมายถึง มาเรียน
- ข หมายถึง ขาดเรียน
- ล หมายถึง ลา
- ป หมายถึง ป่วย
- X หมายถึง วันหยุด

## ช่องวันหยุด : ให้กรอกวันหยุดในเดือนนั้น หากมีวันหยุดหลายวันให้ใช้เครื่องหมาย , คั่น

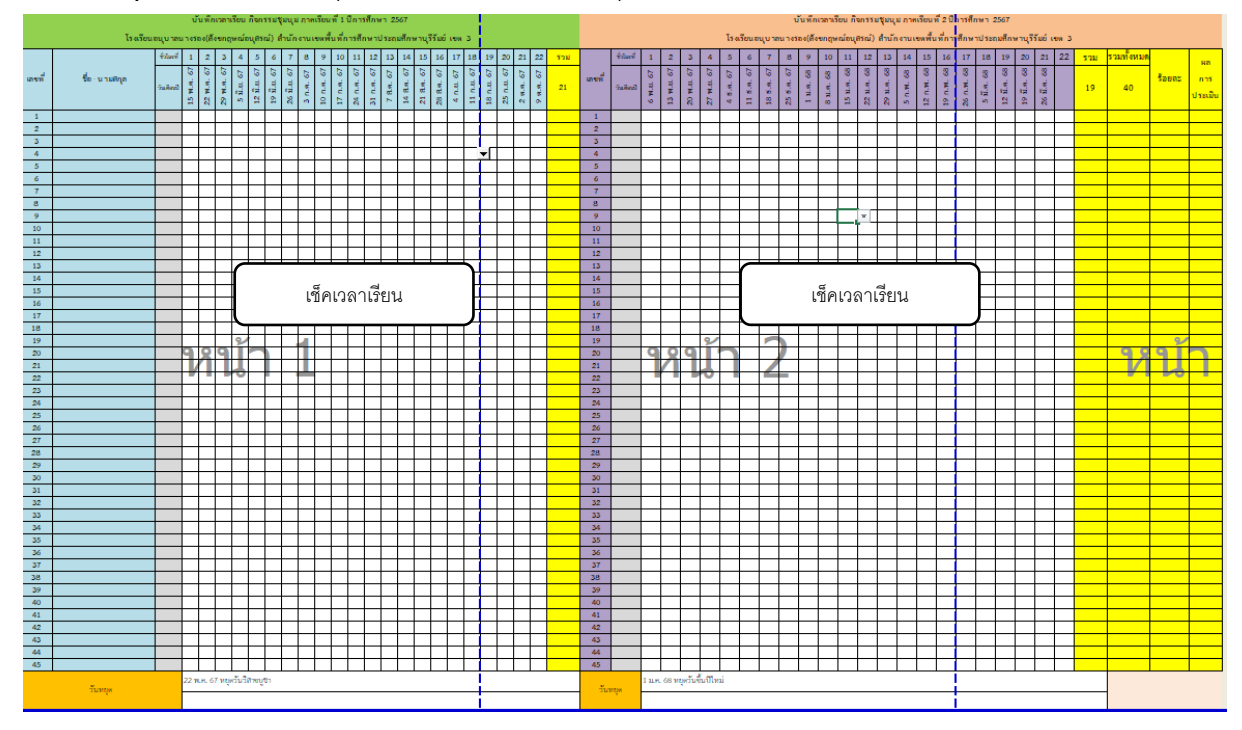

### Sheet : ประเมินจุดประสงค์

ช่องประเมินจุดประสงค์ ให้ประเมินจุดประสงค์ในช่องสีขาว และตรงกับจุดประสงค์ที่ต้องการประเมิน

โดยใช้เมาส์คลิกที่ช่องที่ต้องการประเมิน จะแสดง 🗔 🔽 คลิกลูกศร 1 ครั้ง จะแสดงแถบเมนู

ค มผ จากนั้นเลือกผลการประเมิน

ผ หมายถึง ผ่าน

มผ หมายถึง ไม่ผ่าน

ส่วนช่องอื่น ๆ ไม่ต้องดำเนินการใด ๆ

|    |                 | บัน        | ทึกผลการประเมษ                                                 | เจตประสงค์ กิจก                                                        | รรมสัมห์ท บาดเร                                                               | ไขมาที่ 1 ปีการศึก | en 2567 |                              | บันทึกแลการประเมินจุดประสงค์ กิจกรรมชุมบุม ภาคเรียนที่ 2 ปีการศึกษ |                 |                                                                                 |                                                                     |                                                                                                    | ันทึกแตการประเมินจุดประสงค์ กิจกรรมชุมนุม ภาคเรียนที่ 2 ปีการ |   |                             | สรุป 2 ภาคเรียน            |              |             |
|----|-----------------|------------|----------------------------------------------------------------|------------------------------------------------------------------------|-------------------------------------------------------------------------------|--------------------|---------|------------------------------|--------------------------------------------------------------------|-----------------|---------------------------------------------------------------------------------|---------------------------------------------------------------------|----------------------------------------------------------------------------------------------------|---------------------------------------------------------------|---|-----------------------------|----------------------------|--------------|-------------|
|    |                 | ล้อที่     | 1                                                              | 2                                                                      | з                                                                             | 4                  | 5       | ข้านวน<br>จุดประสงที่ที่ผ่าน |                                                                    | 40il            | 1                                                                               | 2                                                                   | 3                                                                                                  | 4                                                             | 5 | ข้านวน<br>จุดประสงค์ที่ผ่าน | ซำนวน<br>จุดประสงค์ที่ผ่าน |              |             |
| 75 | ชื่อ - มาระสกุด | ອູດປາະສະຄັ | 1. ปัจะวิทยารู้จัด จริติด รัก และ<br>อยังคุณต่ายังความสมเหตุโต | 2. ปักเวียนสามกราชสนการโดย<br>มาสิน รรมส์สารทั่วเป็นชีวิตสม<br>สีลาปต้ | ง. มันกิษมหาภาคมที่เหมือดีสหร่าง<br>เหนาสม และอยู่กาะไปผู้กับสาย<br>มีความสุด |                    |         | 3                            | न                                                                  | จุดประสะ<br>ทั่ | <ol> <li>มักเรียนรู้รู้ก เข้าใจ รัก และ<br/>เป็นกุณต่าในคนสะสลารู้ใน</li> </ol> | 2. นักศึกษณฑะการศึกษา<br>อาทิต รายค้นการสำเนินชีวิตรอย<br>ชื่อหน้อไ | <ol> <li>มัณรีพบสามารถวินทั่วได้ต่าง<br/>เกมาะสน และอยู่ร่วมกับผู้ในสย่าง<br/>มีความสุข</li> </ol> |                                                               |   | 3                           | 3                          | Senac        | ลอการประมิษ |
| 1  |                 |            |                                                                |                                                                        |                                                                               |                    |         |                              | 1                                                                  |                 |                                                                                 |                                                                     |                                                                                                    |                                                               |   |                             |                            |              |             |
| 2  |                 |            |                                                                |                                                                        |                                                                               |                    |         |                              | 2                                                                  |                 |                                                                                 |                                                                     |                                                                                                    |                                                               |   |                             |                            |              |             |
| 3  |                 |            |                                                                |                                                                        |                                                                               |                    |         |                              | <br>3                                                              | -               | <u> </u>                                                                        |                                                                     |                                                                                                    |                                                               |   |                             |                            |              |             |
| 4  |                 |            |                                                                |                                                                        |                                                                               |                    |         | l                            | 4                                                                  | -               | <u> </u>                                                                        |                                                                     |                                                                                                    |                                                               |   |                             |                            |              |             |
| 2  |                 |            |                                                                |                                                                        |                                                                               |                    |         | <u> </u>                     |                                                                    | -               | -                                                                               |                                                                     |                                                                                                    |                                                               |   | <u> </u>                    |                            |              |             |
| 7  |                 |            | H                                                              |                                                                        |                                                                               |                    | }       |                              | 7                                                                  |                 |                                                                                 |                                                                     | -                                                                                                  |                                                               |   |                             |                            |              | -           |
| 8  |                 |            | ประเบินดอประสงด์                                               |                                                                        |                                                                               |                    |         |                              | 8                                                                  |                 | ประเมินจุดประสงค่                                                               |                                                                     |                                                                                                    |                                                               |   |                             |                            |              |             |
| 9  |                 |            | -                                                              | 비역하여                                                                   |                                                                               | 0001111            |         |                              | 9                                                                  | 1               |                                                                                 |                                                                     |                                                                                                    |                                                               |   |                             |                            |              | -           |
| 10 |                 |            |                                                                |                                                                        |                                                                               |                    |         |                              | 10                                                                 | 1               | <u> </u>                                                                        |                                                                     |                                                                                                    |                                                               |   |                             |                            |              |             |
| 11 |                 | 1          |                                                                | /                                                                      |                                                                               |                    |         |                              | 11                                                                 | 1               | 0/                                                                              | _                                                                   |                                                                                                    |                                                               |   |                             |                            |              |             |
| 12 |                 | 1          | 929                                                            | 1                                                                      | 1                                                                             |                    |         |                              | 12                                                                 | 9               | 891"                                                                            |                                                                     |                                                                                                    |                                                               |   |                             | Q                          | 291          | h           |
| 13 |                 | ]          |                                                                | 6                                                                      | L                                                                             |                    |         |                              | 13                                                                 |                 |                                                                                 |                                                                     |                                                                                                    |                                                               |   |                             |                            | <u>/1 14</u> |             |
| 14 |                 | ]          |                                                                |                                                                        |                                                                               |                    |         |                              | 14                                                                 |                 |                                                                                 |                                                                     |                                                                                                    |                                                               |   |                             |                            |              |             |
| 15 |                 |            |                                                                |                                                                        |                                                                               |                    |         |                              | 15                                                                 |                 |                                                                                 |                                                                     |                                                                                                    |                                                               |   |                             |                            |              |             |
| 16 |                 |            |                                                                |                                                                        |                                                                               |                    |         |                              | 16                                                                 |                 |                                                                                 |                                                                     |                                                                                                    |                                                               |   |                             |                            |              |             |
| 17 |                 |            |                                                                |                                                                        |                                                                               |                    |         |                              | 17                                                                 |                 |                                                                                 |                                                                     |                                                                                                    |                                                               |   |                             |                            |              |             |
| 18 |                 |            |                                                                |                                                                        |                                                                               |                    |         |                              | 18                                                                 |                 |                                                                                 |                                                                     |                                                                                                    |                                                               |   |                             |                            |              |             |
| 19 |                 |            |                                                                |                                                                        |                                                                               |                    |         |                              | 19                                                                 |                 |                                                                                 |                                                                     |                                                                                                    |                                                               |   |                             |                            |              |             |
| 20 |                 |            |                                                                |                                                                        |                                                                               |                    |         |                              | 20                                                                 |                 |                                                                                 | I                                                                   | 1                                                                                                  | 1                                                             |   |                             |                            |              |             |

# Sheet : ประเมินผลงาน ชิ้นงาน

ช่องผลงาน/ชิ้นงาน : ให้กรอกรายการผลงาน ชิ้นงาน ของกิจกรรม

**ช่องประเมิน** : ให้ประเมินในช่องสีขาว และตรงกับจุชิ้นงานที่ต้องการประเมิน โดยใช้เมาส์คลิกที่ช่องที่ต้องการ

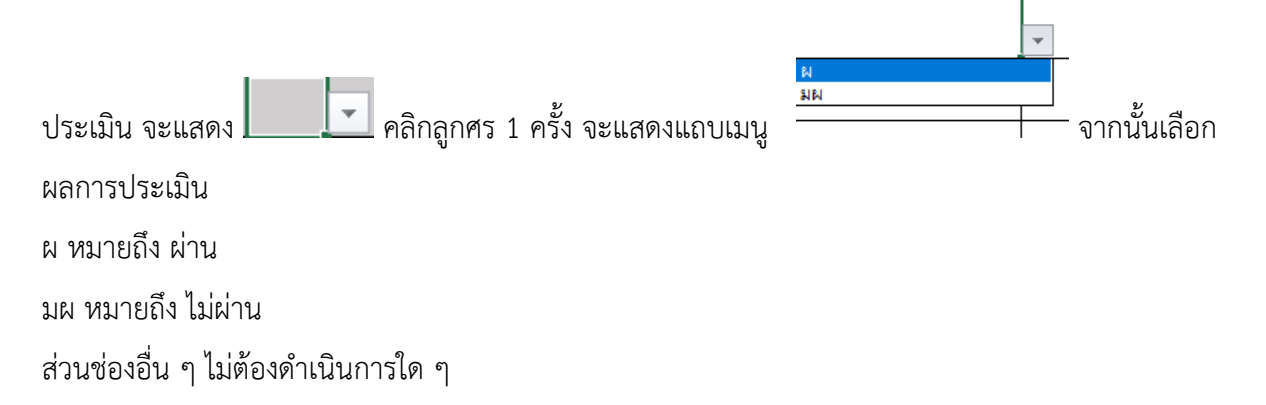

|    | บันที         | nsann            | າປານມັນ <b>ສ</b> ອກ | าน/ขึ้นงาน กัง | ก ารระบอก เ     | กาคเรียนที่ 1      | ปการศึกษา  | 2567    |           | นันพึกผลการประมันผลงาน/ขึ้นงาน กิจกรรมชุมมุม ภาคเรียนที่ 2 ปีการศึกษา 2567 |                 |   |              |          |            |        |                      |            |                           |      |              |
|----|---------------|------------------|---------------------|----------------|-----------------|--------------------|------------|---------|-----------|----------------------------------------------------------------------------|-----------------|---|--------------|----------|------------|--------|----------------------|------------|---------------------------|------|--------------|
|    |               | 4nd              | 1                   | 2              | \$              |                    | 5          | turuhtu |           |                                                                            | <del>tu</del> i | 1 | 2            | ś        | 4          | s      | turatira<br>bandhira |            | ารมาตราม/<br>ขึ้นถามไปราม |      |              |
| é  | ชิด - มามดกุด | เลงรม/<br>ชิ่มรม |                     | <br>ใส่รายก    | <br>การผลงา<br> | <br>เน ชิ้นงาเ<br> |            | 0       | corvetedu | 4                                                                          | ianu<br>funu    |   | ไ<br>ใส่รายก | าารผลงา  | าน ชิ้นงาร | ш<br>Ц | o                    | carveballu | 0                         | ine. | una<br>desto |
| 1  |               |                  |                     |                |                 |                    |            |         |           | 1                                                                          |                 |   |              |          |            |        |                      |            |                           |      |              |
| 2  |               |                  |                     |                |                 |                    |            |         |           | 2                                                                          |                 |   |              |          |            |        |                      |            |                           |      | <u> </u>     |
| ł  |               |                  |                     |                |                 |                    |            |         |           |                                                                            |                 |   |              |          |            |        |                      |            |                           |      | <u> </u>     |
| 5  |               |                  |                     |                |                 |                    |            |         |           | 5                                                                          |                 |   |              |          |            |        |                      |            |                           |      |              |
| í. |               |                  |                     |                |                 |                    |            |         |           | 6                                                                          |                 |   |              |          |            |        |                      |            |                           |      |              |
| P. |               |                  |                     |                |                 |                    |            |         |           | 7                                                                          | [               |   |              |          |            |        |                      |            |                           |      |              |
| k  |               |                  |                     |                |                 |                    |            | 8       |           |                                                                            |                 |   |              | ปละเอิงเ | 200 2021   |        |                      |            |                           |      |              |
| -  |               |                  |                     | 11:            | าะเททพะ         | เงาน               |            |         |           | *                                                                          |                 |   |              | 비아버네     | MANNIN     | - F    |                      |            |                           |      |              |
| 1  |               |                  |                     |                |                 |                    |            |         |           | 11                                                                         |                 | - | $\frown$     |          |            | ~~~    |                      | 0.7        | _                         |      |              |
| 2  |               | ່າ               | רוויז               | 1              |                 |                    |            |         | 9.8       | a, i                                                                       |                 | 3 |              |          |            |        | 9.8                  | רוף        | 5                         |      |              |
| ś  |               | V                | 1101                | -              |                 |                    |            |         | M         | 50                                                                         | - L I           | 5 |              |          |            |        | 11                   | 1 M        | 5                         |      |              |
| e  |               |                  |                     |                |                 |                    |            |         |           | 16                                                                         |                 |   |              |          |            |        |                      |            |                           |      |              |
| 5  |               |                  |                     |                |                 |                    |            |         |           | 15                                                                         |                 |   |              |          |            |        |                      |            |                           |      |              |
| 2  |               |                  |                     |                |                 |                    |            |         |           | 16                                                                         |                 |   |              |          |            |        |                      |            |                           |      |              |
| 8  |               |                  |                     |                |                 |                    |            |         |           | 18                                                                         |                 |   |              |          |            |        |                      |            |                           |      |              |
| ÷  |               |                  |                     |                |                 |                    |            |         |           | 19                                                                         |                 |   |              |          |            |        |                      |            |                           |      |              |
| Ó  |               |                  |                     |                |                 |                    |            |         |           | 20                                                                         | l               |   |              |          |            |        |                      |            |                           |      |              |
| 1  |               |                  |                     |                |                 |                    |            |         |           | 21                                                                         |                 |   |              |          |            |        |                      |            |                           |      |              |
| 2  |               |                  |                     |                |                 |                    |            |         |           | 22                                                                         |                 |   |              |          |            |        |                      |            |                           |      |              |
| 5  |               |                  |                     |                |                 |                    | L          |         |           | 25                                                                         |                 |   | L            |          | ——         |        |                      |            |                           |      |              |
| ×  |               |                  |                     |                |                 |                    | <b>└──</b> |         |           | 28                                                                         |                 |   |              |          | ——         |        |                      |            |                           |      |              |
| -  |               |                  |                     |                |                 |                    |            |         |           | 26                                                                         |                 |   |              |          |            |        |                      |            |                           |      |              |

งานวัดและประเมินผล อนร.

### <mark>Sheet : แบบสรุป</mark> ไม่ต้องดำเนินการใด ๆ

|     | โรงเรียบอาก    |                                                                                                    |                   |               |                  |
|-----|----------------|----------------------------------------------------------------------------------------------------|-------------------|---------------|------------------|
|     |                | 1010 1010 1000 1000 | เกณฑ์การประเมิน   |               |                  |
| ที่ | ชื่อ - นามสกุล | เวลาเรียน                                                                                                    | จุดประสงค์        | ผลงาน/ชิ้นงาน | สรุปผลการประเม่น |
|     |                | <b></b> ້ວຍຄະ 80                                                                                                    | <b>ร</b> ้อยละ 70 | ร้อยละ 70     | ณ/มผ             |
| 1   |                |                                                                                                    |                   |               |                  |
| 2   |                |                                                                                                    |                   |               |                  |
| 3   |                |                                                                                                    |                   |               |                  |
| 4   |                |                                                                                                    |                   |               |                  |
| 5   |                |                                                                                                    |                   |               |                  |
| 6   |                |                                                                                                    |                   |               |                  |
| 7   |                |                                                                                                    |                   |               |                  |
| 8   |                |                                                                                                    |                   |               |                  |
| 9   |                |                                                                                                    |                   |               |                  |

Sheet : พิมพ์ปก/พิมพ์รายชื่อ/พิมพ์กำหนดการสอน/พิมพ์เวลาเรียน ภ.1/พิมพ์ประเมินจุดประสงค์ ภ.1/ พิมพ์ชิ้นงาน ภ.1/พิมพ์เวลาเรียน ภ.2/พิมพ์ประเมินจุดประสงค์ ภ.2/พิมพ์ชิ้นงาน ภ.2/พิมพ์สรุป

ไม่ต้องดำเนินการใด ๆ ใช้สำหรับพิมพ์รายงาน

พิมพ์ปก พิมพ์รายชื่อ

หมายเหตุ กำหนดการสอน ให้พิมพ์จาก Word ตามรูปแบบที่กำหนด มาแทรก